# LiRAS<sup>TM</sup> for LiPA HLAインストールマニュアル

## ● <u>注意</u>

1. LiRAS<sup>TM</sup> for LiPA HLA にインストールに必要な PC 環境は以下の通りです。

| OS          | Windows XP、Windows 7 |  |  |  |
|-------------|----------------------|--|--|--|
| CPU         | 1 GHz 以上             |  |  |  |
| ハードディスク空き容量 | 500MB 以上(2 GB 以上を推奨) |  |  |  |
| RAM         | 2 GB 以上              |  |  |  |
| 解像度         | 800×600 ピクセル以上       |  |  |  |

- 2. LiRAS<sup>™</sup> for LiPA HLA をインストールする前に、Firebird®v2.1.3 (1 ページ参照)、LiRAS<sup>™</sup> Backup/Restore (6 ページ参照) をインストール必要があります。
- 3. LiRAS<sup>TM</sup> for LiPA HLA をインストール後、バグ修正の為に「XProfiBlot\_V1\_33」を必ずインストールして下さい。

### • Firebird® v2.1.3 のインストール

CD を挿入すると以下のウィンドウが開きます。
Firebird® v2.1.3 を選択します。

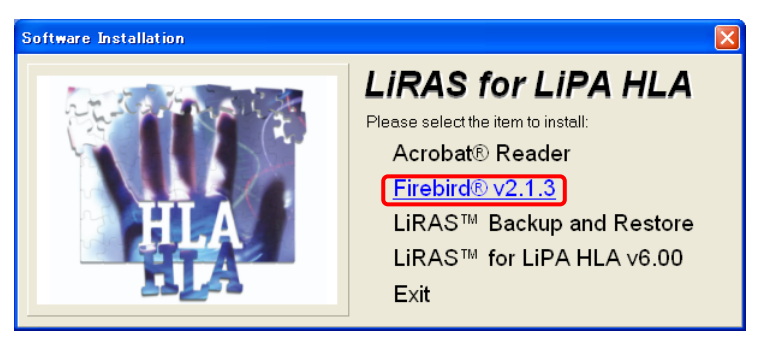

2. English を選択し、OK をクリックします。

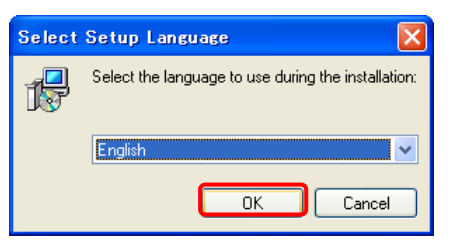

| 🕞 Setup - Firebird |                                                                               |  |  |  |
|--------------------|-------------------------------------------------------------------------------|--|--|--|
|                    | Welcome to the Firebird Setup<br>Wizard                                       |  |  |  |
|                    | This will install Firebird 2.1.3.18185 (Win32) on your computer.              |  |  |  |
|                    | It is recommended that you close all other applications before<br>continuing. |  |  |  |
|                    | Click Next to continue, or Cancel to exit Setup.                              |  |  |  |
|                    | Next > Cancel                                                                 |  |  |  |

4. 「I accept the agreement」にチェックして、Next をクリックします。

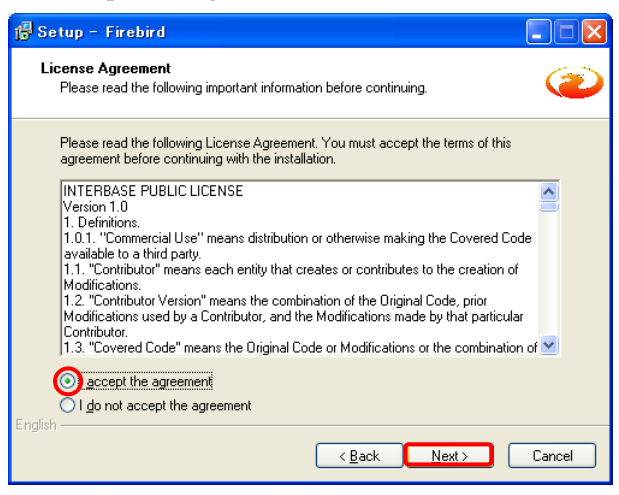

5. Next をクリックします。

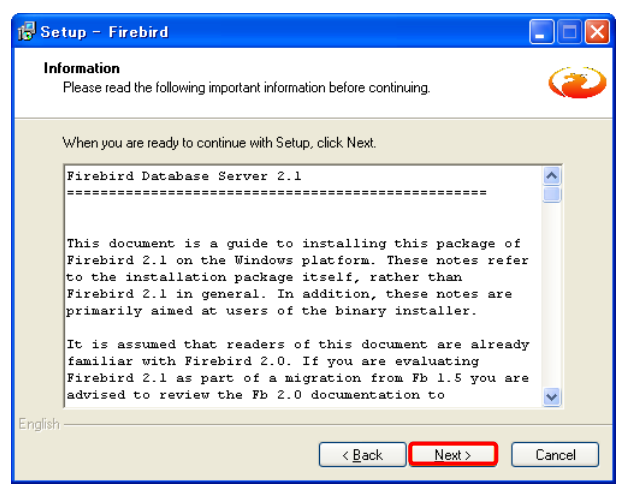

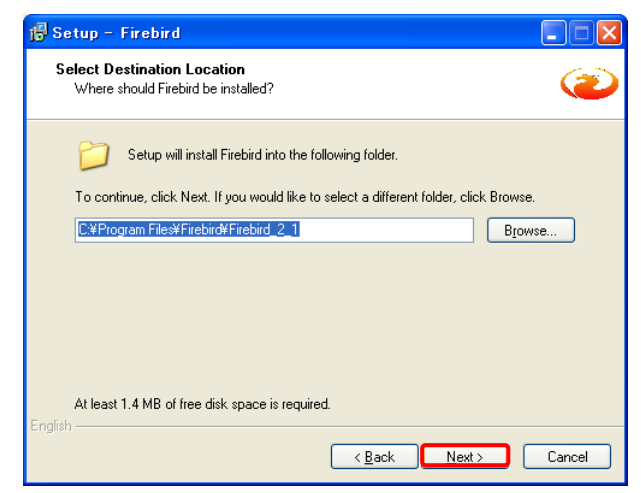

7. Next をクリックします。

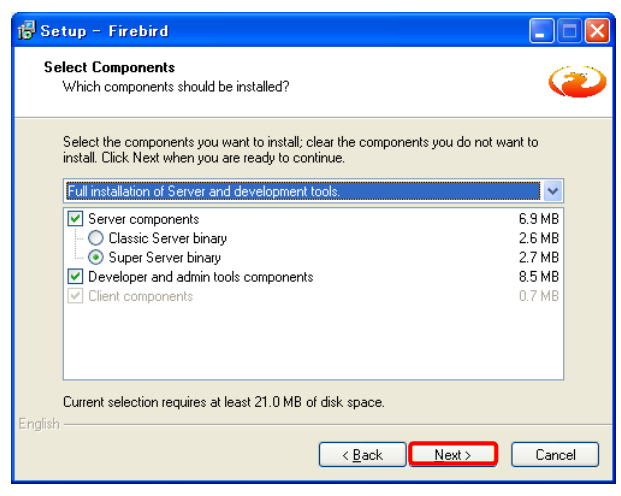

8. Next をクリックします。

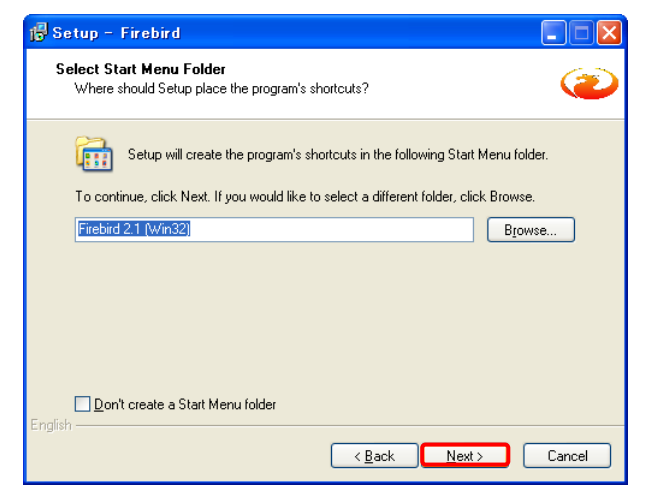

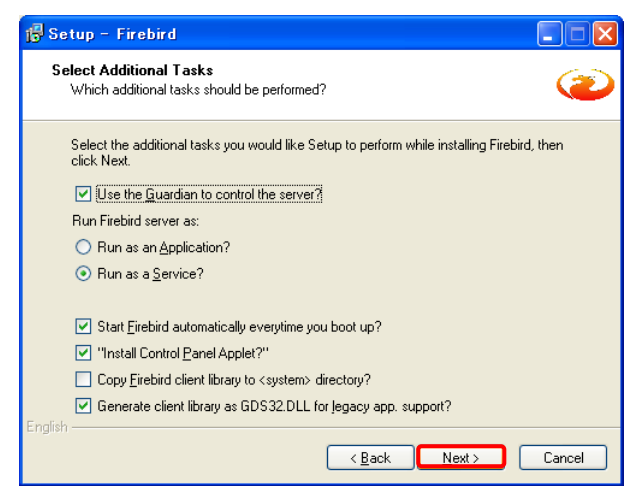

10. Install をクリックします。

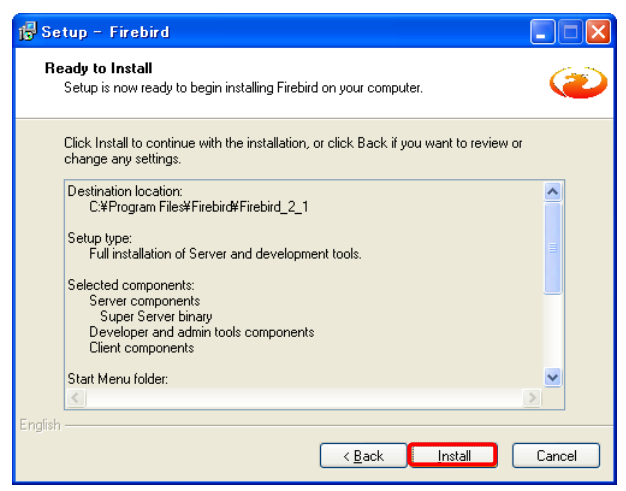

11. インストールが始まります。

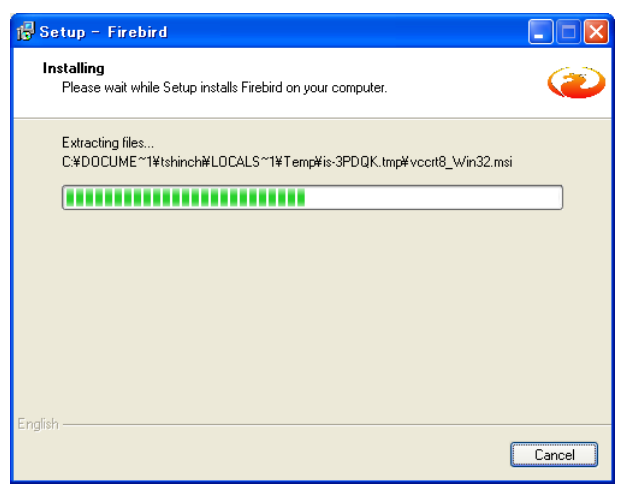

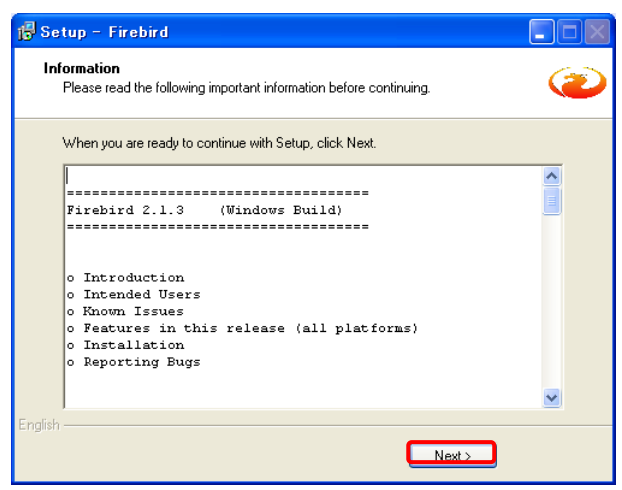

13. Finish をクリックします。

| 🕞 Setup - Firebird |                                                                                                    |
|--------------------|----------------------------------------------------------------------------------------------------|
|                    | Completing the Firebird Setup<br>Wizard<br>Setup has finished installing Firebird on your computer. The<br>application may be launched by selecting the installed icons.<br>Click Finish to exit Setup.<br>Start Firebird Service now?<br>After installation - What Next? |
|                    | < Back Finish                                                                                                    |

# ● LIRAS<sup>™</sup>Backup and Restoreのインストール

1. 厳密には CD ドライブ から (Crイコンをダブルクリックします。

LiRAS<sup>TM</sup>Backup and Restore をクリックします。

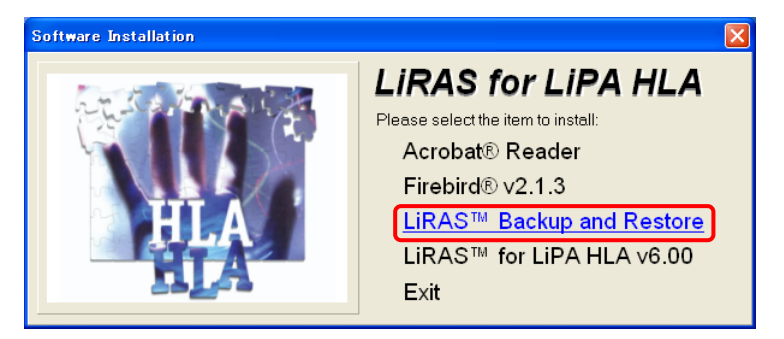

2. Next を選択します。

| LiRAS Backup and Restore - InstallShield Wizard 🛛 🛛 🔀 |                                                                                                    |  |  |  |
|-------------------------------------------------------|----------------------------------------------------------------------------------------------------|--|--|--|
|                                                       | Telcome to the InstallShield Tizard for<br>LiRAS Backup and Restore<br>The InstallShield Wizard will install LiRAS<br>Backup and Restore on your computer. To<br>continue, click Next. |  |  |  |
| Cancel                                                |                                                                                                    |  |  |  |

3. User Name と Company Name を入力し、Next を選択します。

| LiRAS Backup and Restore - InstallShield Wizard                        | × |
|------------------------------------------------------------------------|---|
| Customer Information<br>Please enter your information.                 |   |
| Please enter your name and the name of the company for which you work. |   |
| <u>U</u> ser Name:                                                     |   |
| 1                                                                      |   |
| Company Name:                                                          |   |
| 1                                                                      |   |
|                                                                        |   |
| least-IIC bird d                                                       |   |
| Instalioned - Cancel                                                   | ) |

#### 4. Next を選択します。

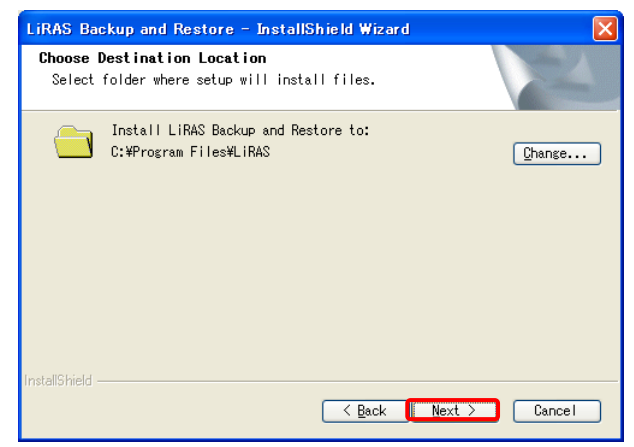

5. Install を選択します。

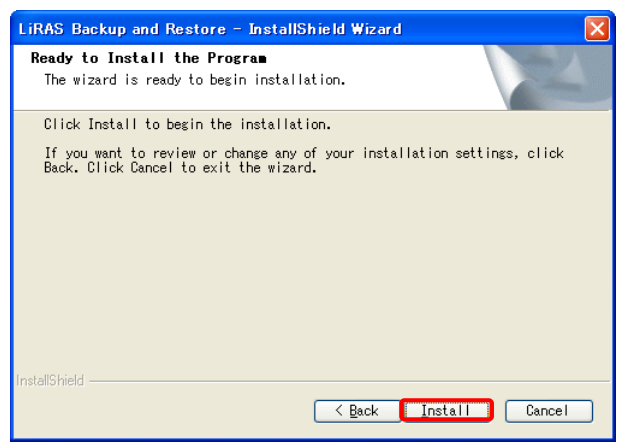

6. インストールが完了します。Finish をクリックします。

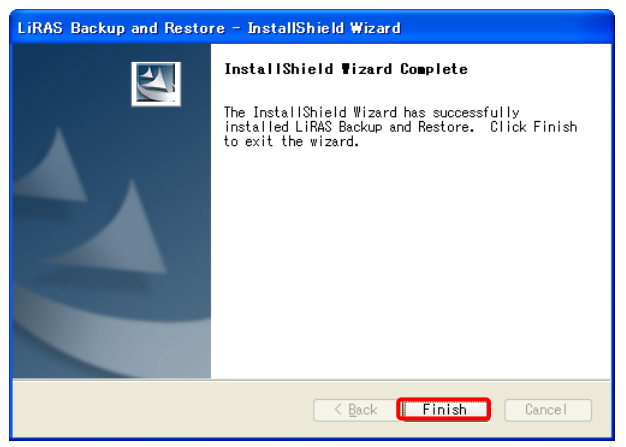

## ● <u>LIRAS<sup>™</sup> for LIPA HLA v6.00 のインストール</u>

1. CD ドライブから (Cアイコンをダブルクリックし、LiRAS<sup>™</sup> for LiPA HLA v6.00 をクリックし

ます。

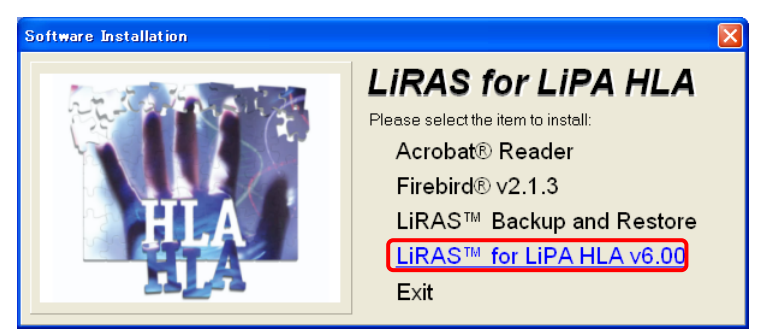

2. Next をクリックします。

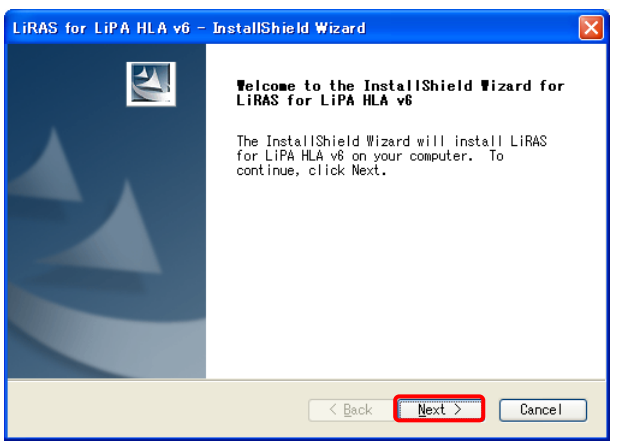

3. 「I accept the terms of the license agreement」を選択し、Next をクリックします。

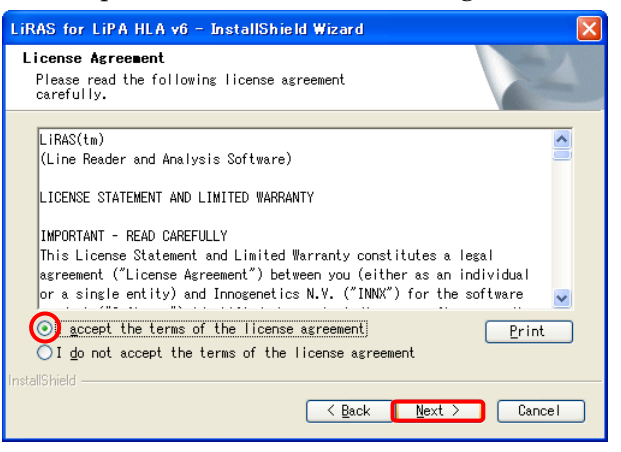

4. User Name と Company Name を入力して、Next をクリックします。

| LiRAS for LiPA HLA v6 - InstallShield Wizard                           | × |
|------------------------------------------------------------------------|---|
| Customer Information<br>Please enter your information.                 |   |
| Please enter your name and the name of the company for which you work. |   |
| <u>U</u> ser Name:                                                     |   |
| 1                                                                      |   |
| <u>C</u> ompany Name:                                                  |   |
| 1                                                                      |   |
|                                                                        |   |
|                                                                        |   |
|                                                                        |   |
| InstallShield                                                          |   |

5. Next をクリックします。

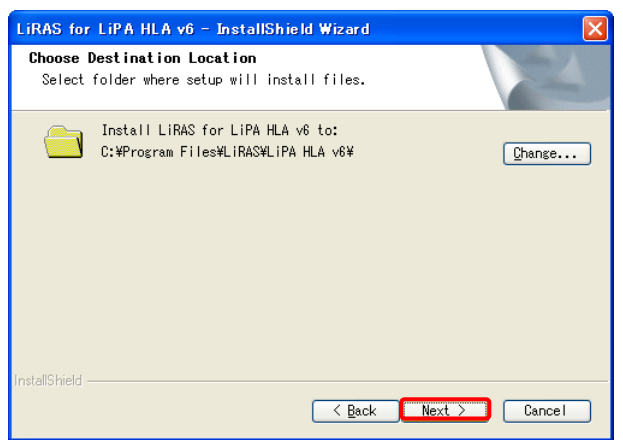

6. Install をクリックします。

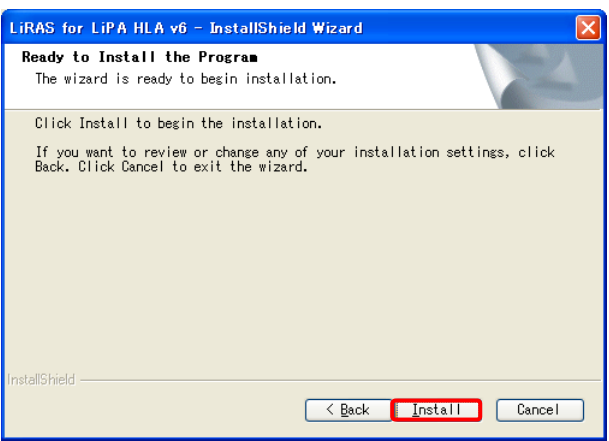

7. インストールが開始します。

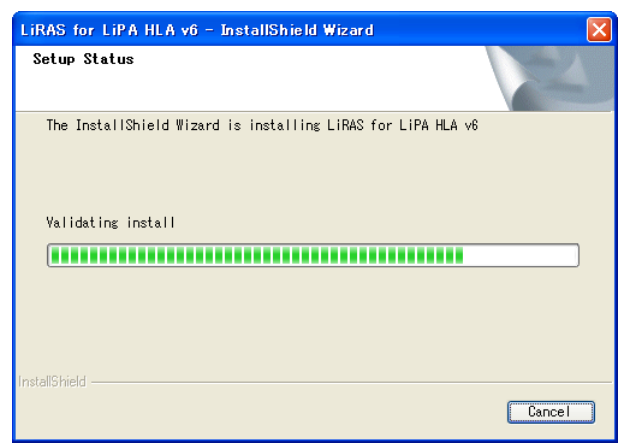

8. インストールが完了したら、Finishを選択します。

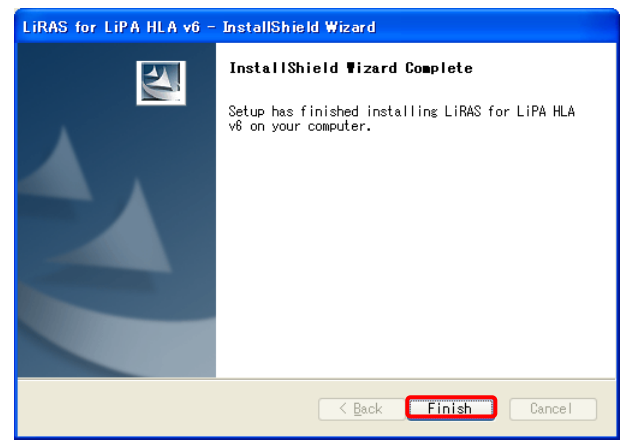

- 9. デスクトップの LiRAS アイコン 昭和 をクリックします。
- 10. Name に「SYSDBA」と記入します。Password は空欄のまま OK をクリックします。

| Login        |                |
|--------------|----------------|
| Name: SYSDBA | <u>0</u> K     |
| Password:    | <u>C</u> ancel |
|              |                |

11. 下記の画面で、New と Confirm Name に 5 文字以上の同一の英数字を入力して、新しいパスワードを設定してください。

| Change Pass         | word                 |
|---------------------|----------------------|
| Login Name:         | SYSDBA               |
| Name:               | System Administrator |
| Password            |                      |
| <u>0</u> ld:        |                      |
| <u>N</u> ew:        |                      |
| <u>C</u> onfirm New |                      |
|                     |                      |
|                     | <u> </u>             |

12. OK を押すと、LiRAS が起動します。以上でインストールが完了します。

| C LiRAS? for LiPA  | HLA V6.00               |                    |             |              |                     |                            |
|--------------------|-------------------------|--------------------|-------------|--------------|---------------------|----------------------------|
| General Browser Ad | min New Test Help       |                    |             |              |                     | - And Andrews              |
| 38 269             | ( C & F B )             | 4 20 III (B) 🥔 🛊 ' | 2 🖬 🖬 🖉     |              |                     |                            |
| Sample ID          | Rev Test                | Creation           | Last Update | User         | Patient             | Patient Code               |
| Þ                  |                         |                    |             |              |                     |                            |
|                    |                         |                    |             |              |                     |                            |
|                    |                         |                    |             |              |                     |                            |
| < 11               |                         |                    |             |              |                     | 2                          |
| Bevision           | Test Info Interpretatio | n                  |             |              |                     |                            |
|                    |                         |                    |             |              |                     |                            |
| No info            |                         |                    | No li       | nfo availabi | le                  |                            |
| available          |                         |                    |             |              |                     |                            |
|                    |                         |                    |             |              |                     |                            |
|                    |                         |                    |             |              |                     |                            |
|                    |                         |                    |             |              |                     |                            |
|                    |                         |                    |             |              |                     |                            |
|                    |                         |                    |             |              |                     |                            |
|                    |                         |                    |             |              |                     |                            |
|                    |                         |                    |             |              |                     |                            |
|                    |                         |                    |             |              |                     |                            |
|                    |                         |                    |             |              |                     |                            |
|                    |                         |                    |             |              |                     |                            |
|                    |                         |                    |             |              |                     |                            |
|                    |                         |                    |             |              |                     |                            |
|                    |                         |                    |             |              |                     |                            |
|                    |                         |                    |             |              |                     |                            |
|                    |                         |                    |             |              |                     |                            |
|                    |                         |                    |             |              |                     |                            |
|                    |                         |                    |             |              |                     |                            |
|                    | 10                      |                    |             |              | 0 selected Filter # | one C System Administrator |

#### • <u>XProfiBlot\_V1\_33 のインストール</u>

- 1. LiRAS を起動している場合は、一度 LiRAS を終了して下さい。
- 2. 同封した付録 CD をご自身のパソコンに挿入してください。XProfiBlot\_V1\_33 のアイコン をダブルクリックします。
- 3. Next をクリックします。

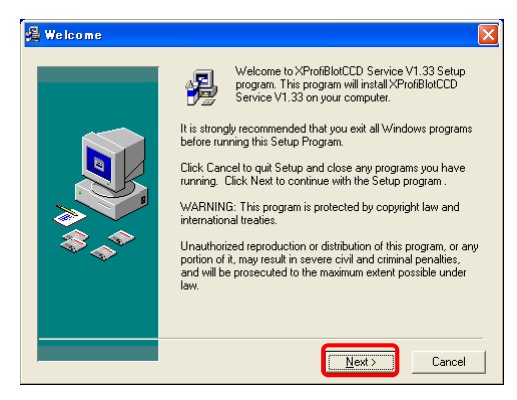

4. Next をクリックします。

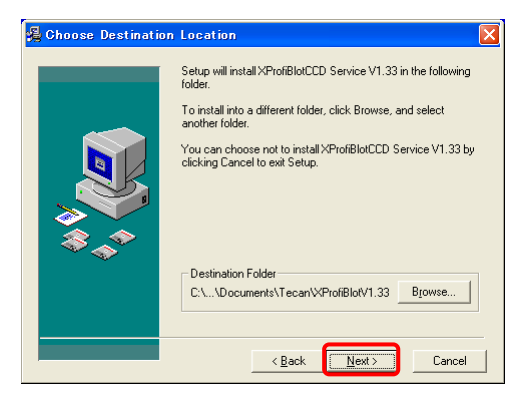

5. Next をクリックします。

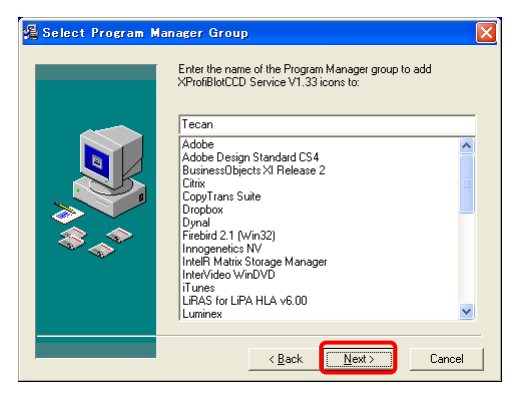

6. Next をクリックすると、インストールが始まります。

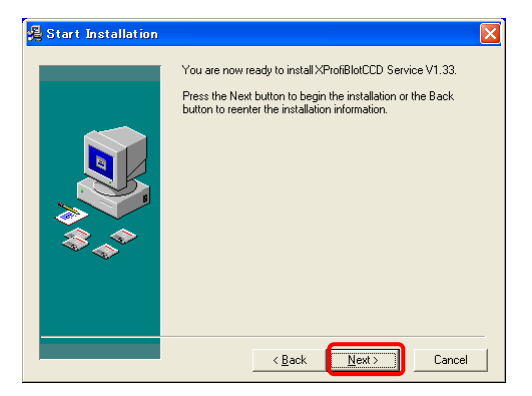

7. インストールが終わったら Finish をクリックします。

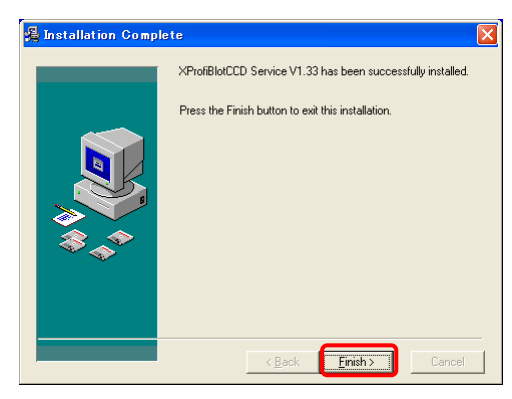

株式会社ベリタス 〒105-0001 東京都港区虎ノ門 2-7-14 八洲ビル TEL 03-3593-3211 FAX 03-3593-3216 技術的なお問い合わせは: TEL 03-3593-3385 E-mail <u>techservice@veritastk.co.jp</u>